# Medietilsynet

### Slik søker du innholdskonsesjon til DAB-radio.

### Veiledning for søkere.

Frist: Løpende søknadsbehandling

## Autentisere og logge på

#### Registrere ny Min side-bruker

Obs: Dersom du allerede har en Min side-bruker fordi du for eksempel har konsesjon fra før eller har søkt om tilskudd til lokale lyd- og bildemedier, trenger du ikke å opprette en ny bruker. Dersom det er en annen kontaktperson som skal søke ny konsesjon enn den selskapet har benyttet tidligere, må det registreres en ny bruker.

Du kan registrere en ny bruker til Min side ved å fylle ut skjemaet du finner under fanen *Slik får du bruker og logger deg på «Min Side»* på <u>https://www.medietilsynet.no/om/min-side/</u>. Vær oppmerksom på at det kan ta opp mot en arbeidsdag før din bruker blir aktivert.

#### Første gang du logger på

Første gang du logger på gjør du følgende:

- 1. Du får en e-post med invitasjon til «Min side» når din bruker er aktivert.
- 2. Klikk på linken i e-posten for å bekrefte brukeren din. For ettertid vil det være følgende adresse til «Min side»: https://medietilsynet.force.com Det er lurt å lagre denne som bokmerke eller som *Favoritt* i nettleseren din.

Passord oppretter du første gang du skal logge inn. Når passord er opprettet, vil du få melding om å skrive inn en sikkerhetskode. Denne vil bli sendt på den e-postadressa du er registrert med hos Medietilsynet.

OBS! Dersom du ikke mottar e-posten med koden så kan det være lurt å sjekke spamfilteret ditt.

#### For framtidige pålogginger til «Min side»

- 1. Gå til https://medietilsynet.force.com eller https://www.medietilsynet.no/om/min-side/
- 2. Skriv inn e-post adressen din (brukernavn) og passordet du selv har laget
- Du får tilsendt en sikkerhetskode på e-post. Skriv inn koden. Trykk «Neste». Du er nå innlogget på «Min side». Du vil få tilsendt ny sikkerhetskode hver gang du skal logge deg på «Min side»

# A Medietilsynet

### Fyll ut søknad om innholdskonsesjon til drift av DABradio

- 1. Klikk på: «Konsesjoner og kringkasting», deretter «Søknad DAB-konsesjon», og «Søk DAB-konsesjon»
- 2. Klikk på «Ny»-knappen til høyre for overskriften «Mine saker DABkonsesjon – velg *DAB-konsesjon* og trykk *Neste*. Søknadsskjemaet vil nå åpne seg.
- 3. Søk opp og fyll inn mediets navn (stasjonsnavn) og navn på selskapet (aktørnavn
- 4. Fyll ut alle feltene under overskriften «Stasjon/kringkaster. Det finnes hjelpetekster ved noen av feltene. Disse blir synlige ved å holde musépekeren over «i»-en ved feltet. Vær spesielt oppmerksom på å fylle ut feltet «Mottaker vedtaksbrev» med riktig e-postadresse. Det er til denne adressen vi sender konsesjonsvedtaket.
- 5. Under overskriften «DAB-blokk» må du angi om du skal sende i Riksblokka, Riksblokk II eller i Lokalradioblokka. Merk at dersom du skal sende i Lokalradiobokka må du også oppgi nummer på regionen du skal sende i. I feltet «Søk DAB-regioner» kan du søke på enten regionnummer eller navn på regionen. Du vil for eksempel få riktig treff på Region 18 Sunnhordland både ved å søke på «18» og på «Sunnhordland».

Ved bruk av nummer må du sette 0 foran tall under 10 for at søket skal gi treff. Ved bruk av søk på navn anbefaler vi minst seks bokstaver. Feltet for å angi region vil kun gi treff dersom verdien i feltet for DAB-blokk er satt til "Lokalradioblokka".

6. Under overskriften «Aksjonær/eier», kan du føre opp inntil fem eiere av selskapet som søker konsesjon. Gjør slik:

| Navn på eier 1                |                            |
|-------------------------------|----------------------------|
| Eier Eiersen                  |                            |
| Organisasjonsnummer på eier 1 | Andel i prosent for eier 1 |
| 123456789                     | 12,00                      |

7. Etter du har fylt ut skjemaet, trykk på «Lagre»-knappen. Dine søkandsopplysninger blir nå lagret og du vil komme til en ny side hvor du skal fylle ut og laste opp bekreftelsen på at du har inngått en transmisjonsavtale med anleggskonsesjonæren på senderanlegget.

# A Medietilsynet

Du finner skjemaet på høyre side i skjermbildet. Last ned og fyll ut skjemaet. Husk at begge parter må signere. Foto eller skannet versjon lastes opp som et vedlegg til søknaden her:

| 🚺 Ve   | dlegg (1) |             | Last opp filer |
|--------|-----------|-------------|----------------|
| Tittel | Туре      | Sist endret | Opprette       |
| DOC B. | . File    | 10.06.20    | Lars Erik      |

Husk at søknaden først blir behandlet når bekreftelse på transmisjonsavtale er lastet opp. Når dette er gjort, er søknaden levert.

Har du spørsmål? Kontakt oss på <u>konsesjon@medietilsynet.no</u> eller ring 69 30 12 00.